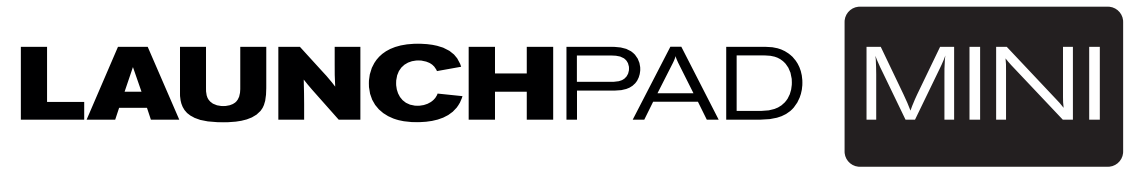

Kurzanleitung

Überblick

## Launchpad Mini

Vielen Dank, dass Sie sich für unseren kompaktesten Launchpad Grid-Controller entschieden haben.

Er mag zwar äußerlich klein wirken, aber über seine 64 Pads können Sie Clips triggern, Drum-Racks spielen, Ihren Mixer steuern und die meisten anderen Funktionen in Ableton Live ausführen.

novation

LAUNCHIPAD MINI

Sofort nach dem Anschließen erhalten Sie volle Kontrolle über Ihre Musik-Software. Dennoch möchten wir Ihnen empfehlen, zuerst diese kurze Anleitung zu lesen, um eine möglichst einfache und schnelle Konfiguration sicherzustellen.

### Einstieg

# Mit den folgenden Schritten richten Sie Ihr System schnell und zuverlässig ein.

Diese Anleitung beschreibt jeden Schritt im Detail – lesen Sie daher bitte weiter, bevor Sie mit der Einrichtung beginnen.

- 1. Überprüfen des Lieferumfangs
- 2. Anschluss
- 3. Registrierung und Download der zugehörigen Software
- 4. Installation von Ableton Live Lite
  - Launchpad Mini mit FL Studio und anderen Programmen
- 5. Kurzeinrichtung in Live
- 6. Betrieb des Launchpad Mini mit einem iPad
- 7. iPad-kompatibler Low-Power-Modus und Full-Power-Modus
- 8. Einsatz des Launchpad Mini mit der Launchpad App

## 1. Überprüfen des Lieferumfangs

Folgende Komponenten sollten im Karton enthalten sein. Sofern etwas fehlt, kontaktieren Sie uns bitte.

### **Dokumentation**

- Diese hilfreiche Anleitung
- Ableton Live Lite Anleitung
- · Sicherheitshinweise
- Aufkleber

### Hardware

- · Launchpad Mini
- Micro-USB-Kabel

### Software

Der Code für die zugehörige Software befindet sich auf der Rückseite dieser Anleitung. Damit haben Sie online Zugriff auf folgende Software-Downloads sowie die zugehörige Dokumentation:

- Novation Bass Station Plug-In-Synthesizer
- · Loopmasters-Sounds und -Samples

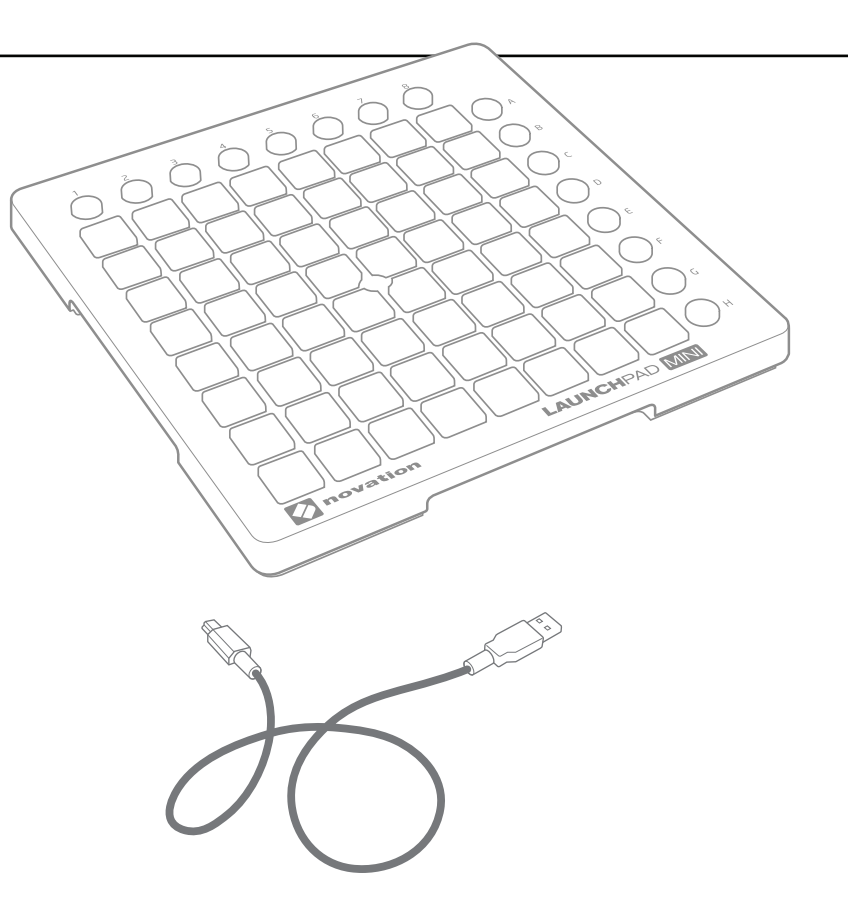

## 2. Anschluss

Nehmen Sie Ihr Launchpad Mini und das USB-Kabel aus der Box. Schließen Sie es an Ihrem PC oder Mac an.

Die Pads leuchten nun kurz auf und signalisieren so, dass das Gerät betriebsbereit ist. Allerdings können in diesem Moment noch keine Sounds getriggert werden.

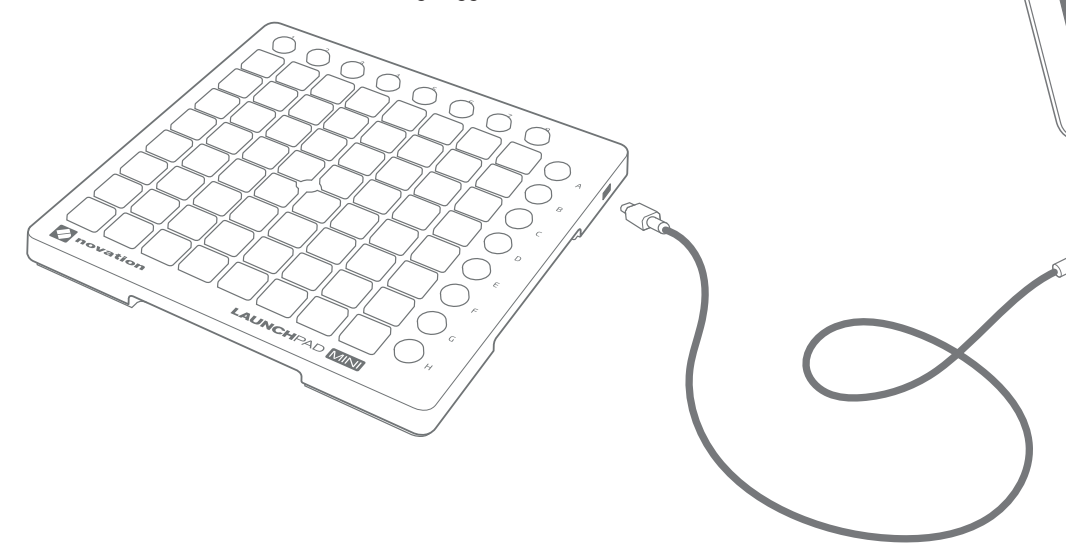

### Diese Anleitung beschreibt die Einrichtung und den Betrieb mit Ableton Live.

Für Informationen zu anderen Musik-Programmen lesen Sie bitte die entsprechenden Online-Dokumente.

## 3. Registrierung und Download der zugehörigen Software

Öffnen Sie die Webseite novationmusic.com/register und klicken Sie auf "Register Your Product".

| novation <sup>®</sup>                      | UCTS COMMUNITY SUPPORT COMPANY PRESS WHERE TO BUY                                                                     |
|--------------------------------------------|----------------------------------------------------------------------------------------------------|
| Login                                      | DRANDONI F LOOM KSyster Floors Sylinii                                                                                |
| Email address *                            | Register Your Product                                                                                                 |
| Please enter your email address Password * | Eorgotten your password?<br>Don't have an account?<br>Problems with product registration or account page? Click here. |
| Please enter your password                 |                                                                                                    |
|                                            | PANY CONTACT US PRIVACY POLICY TERMS OF USE TERMS AND CONDITIONS CAREERS                                              |

| - Select -                    | •                     |
|-------------------------------|-----------------------|
| Please select the product the | at you wish to regist |
|                               |                       |
| Serial Number *               |                       |

Wählen Sie aus der Auswahlliste das Launchpad Mini aus und geben Sie Ihre Seriennummer ein, die Sie auf dem Aufkleber auf der Unterseite Ihres Launchpad Mini finden: Die Seriennummer besteht aus 12 oder 13 Zeichen, wobei die ersten drei Zahlen oder Buchstaben sein können, während der Rest nur aus Zahlen besteht.

### Ihre Seriennummer ist nicht mit dem Code für die zugehörige Software identisch.

Klicken Sie anschließend auf "Get My Stuff", um Ihre Software herunterzuladen. Sofern Sie bisher noch kein Konto bei Novation besitzen, werden Sie um verschiedene Angaben gebeten.

## 4. Installation von Ableton Live Lite

In dieser Anleitung finden Sie eine weitere Karte mit Anweisungen zum Download und zur Registrierung von Ableton Live Lite. Fahren Sie nach Abschluss der Installation hier fort.

## IIII≣ Ableton Live Lite

Wenn Sie Ableton Live bereits besitzen, aktualisieren Sie das Programm bitte auf die neueste Version, um sicherzustellen, dass Ihr Launchpad Mini unterstützt wird. Weitere Informationen zum Betrieb Ihres Launchpad Mini mit Ableton Live finden Sie online unter **www.novationmusic.com/register**.

## 5. Kurzeinrichtung in Live

Öffnen Sie Ableton Live und wählen Sie den Menüeintrag Voreinstellungen.

Wählen Sie aus der Liste auf der linken Seite den Reiter MIDI / Sync. Folgende Informationen werden nun eingeblendet:

Klicken Sie auf das erste Auswahlfeld in der Spalte Bedienoberfläche und wählen Sie den Eintrag "Launchpad" aus.

Wählen Sie unter Input und Output jeweils "Launchpad Mini" aus.

#### Look Control Surface Output Input Feel ▼ Launchpad Mini ▼ Launchpad Mini Launchpad Dump Audio None None ▼ None v None ▼ None ▼ None MIDI None ▼ None None Sync 5 None None None ▼ None Dun None None File Folder None • Takeover Mode Library MIDI Ports Track Record Launchpad Input (Launchpad Mini) ▶ Input: Warp Output: Launchpad Output (Launchpad Mini) Launch

Preferences

### Launchpad Mini mit FL Studio und anderen Software-Anwendungen

Launchpad Mini ist für die Steuerung von FL Studio 11 vorkonfiguriert. Bitte stellen Sie sicher, dass Sie die aktuelle Version der Software verwenden und laden Sie gegebenenfalls die aktuelle Version unter www.image-line.com herunter. Eine Anleitung zur Einrichtung in FL Studio 11 finden Sie unter www.novationmusic.com/answerbase.

Launchpad Mini kann mit jeder beliebigen MIDI-Software verwendet werden. Die meisten aktuellen Programme bieten eine MIDI-Learn-Funktion. Weitere Informationen dazu finden Sie in der Dokumentation zu Ihrer Software.

## 6. Betrieb des Launchpad Mini mit einem iPad

Schließen Sie Ihr Launchpad Mini mit dem USB-Kabel und einem Apple Camera Connection Kit bzw. dem Lightning-auf-USB Kamera-Adapter (separat erhältlich) wie folgt an Ihrem iPad an:

- 1. Schließen Sie das USB-Kabel an Ihrem Launchpad Mini an.
- 2. Verbinden Sie das andere Ende des USB-Kabels mit dem Kamera-Adapter.
- 3. Schließen Sie den Kamera-Adapter an Ihrem iPad an.

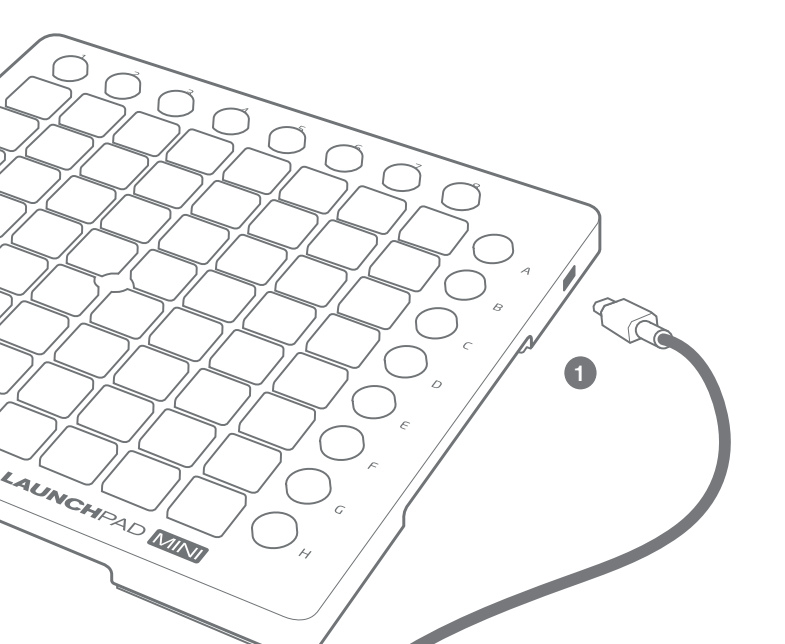

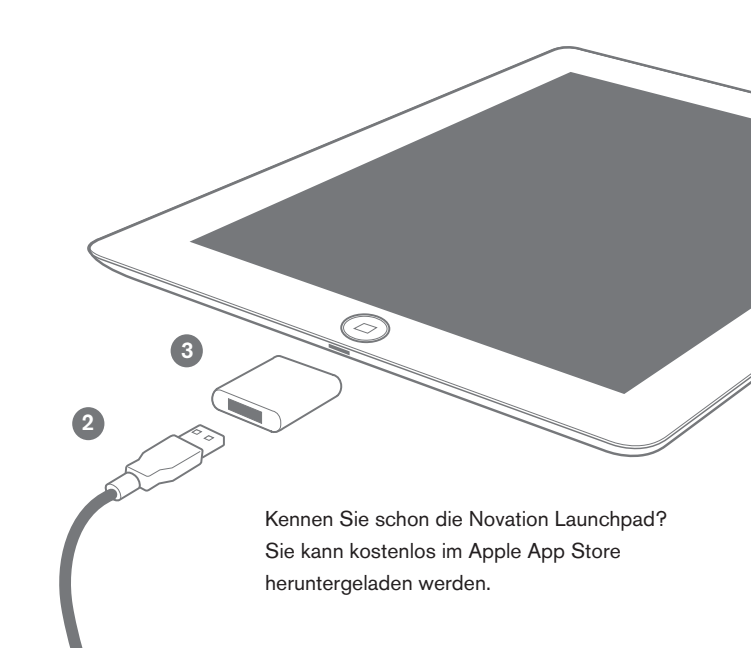

## 7. iPad-kompatibler Low-Power-Modus und Full-Power-Modus

Das Launchpad Mini ist für den Betrieb im iPad-kompatiblen Low-Power-Modus vorkonfiguriert. Sofern Sie es an einem Laptop oder Desktop-PC betreiben möchten, können Sie in den Full-Power-Modus wechseln, bei dem die LEDs viel heller leuchten.

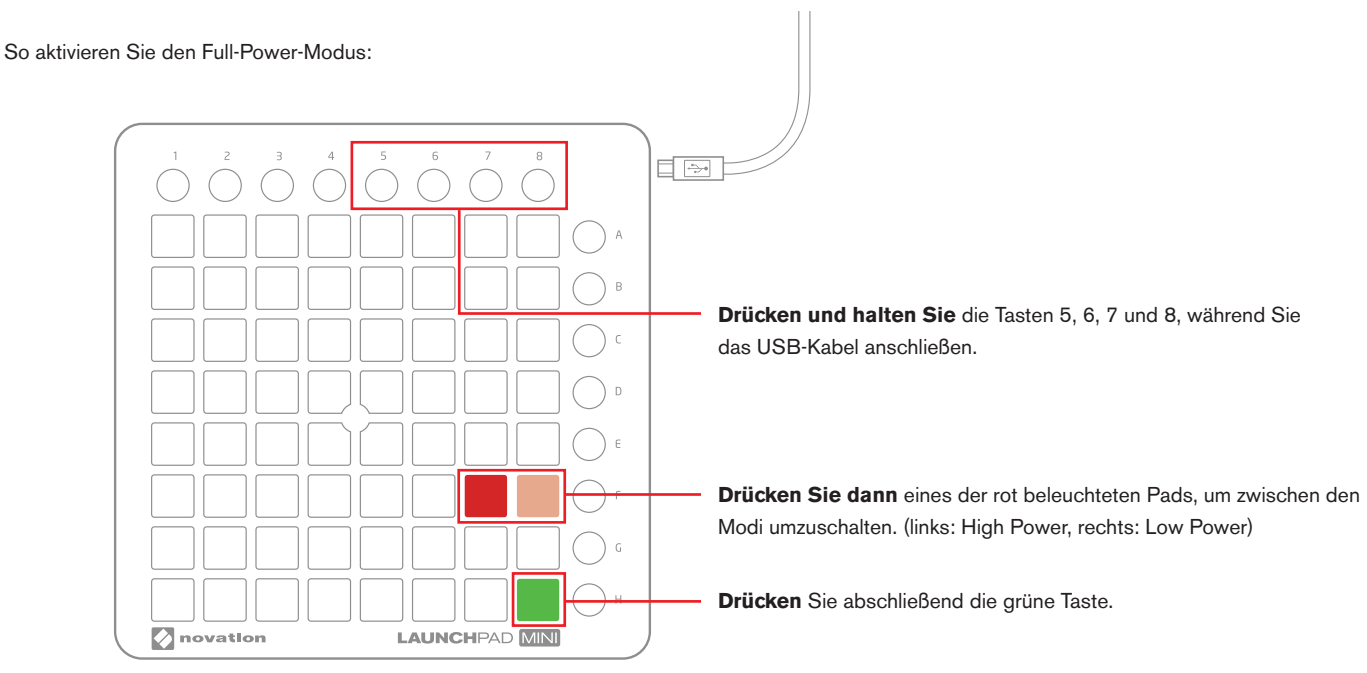

Im Full-Power-Modus ist der Betrieb des Launchpad Mini mit einem iPad nur mit einem zusätzlichen USB-Hub möglich.

## 8. Einsatz des Launchpad Mini mit der Launchpad App

Die Novation Launchpad App erhalten Sie kostenfrei im App Store. Sobald Sie die App heruntergeladen haben, schließen Sie Ihr Launchpad Mini (wie unter Punkt 6 beschrieben) an Ihrem iPad an und starten die App. Wenn Sie eine Session geladen haben, können Sie mit Launchpad Mini die Elemente der Session steuern (siehe unten).

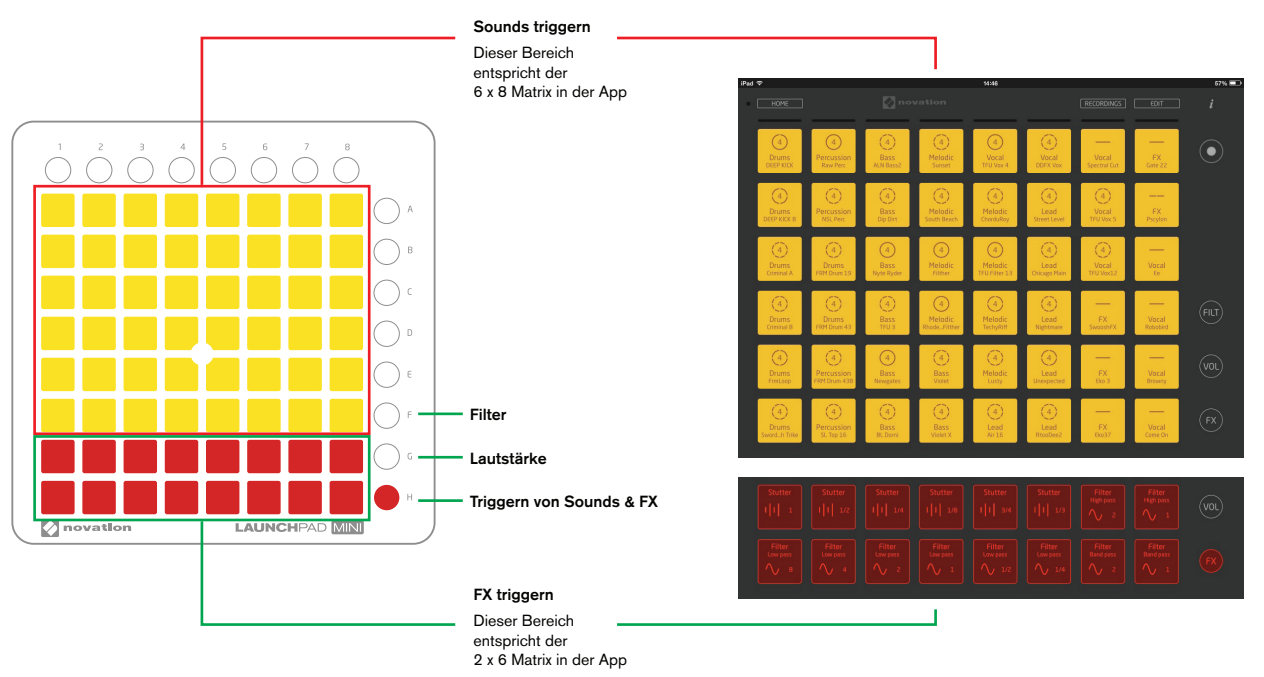

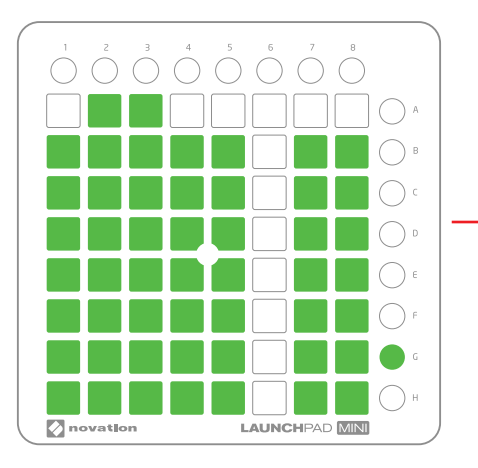

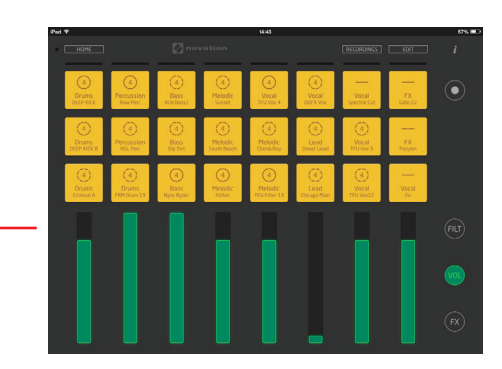

Lautstärke: Jede Spalte mit 8 Pads wird zum Lautstärke-Fader. Drücken Sie auf das Pad in Reihe B, um die Lautstärke zurückzusetzen.

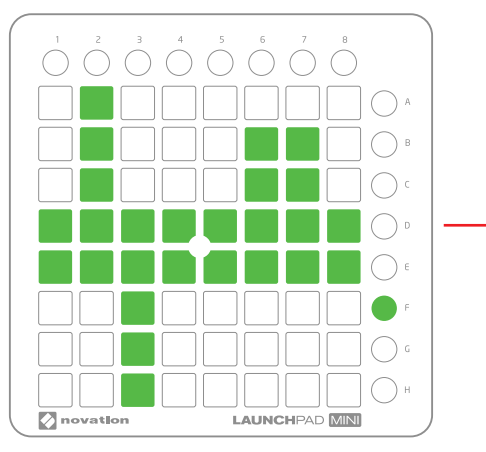

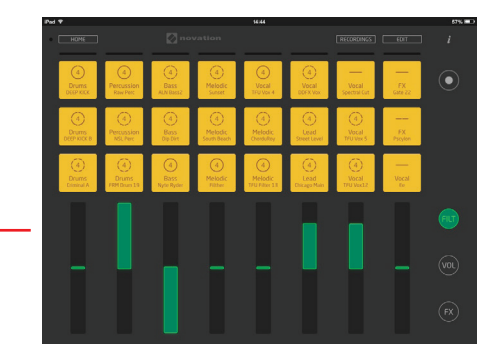

Filter: Jede Spalte aus 8 Pads wird zum Filter-Fader: Bewegen Sie ihn nach oben, um die Bässe abzusenken, und nach unten, um die Höhen abzusenken. Drücken Sie das Pad in den Reihen D oder E, um den Filter zurückzusetzen.

### Falls etwas nicht funktioniert...

Wenn Sie Probleme haben, wenden Sie sich bitte nicht an den Händler, bei dem Sie Ihr Launchpad Mini erworben haben. Wir helfen Ihnen gerne: Auf unserer Webseite finden Sie Online-Tutorials mit einer einfachen Anleitung für die Einrichtung.

### www.novationmusic.com/get-started

Antworten auf häufig gestellte Fragen finden Sie unter:

### novationmusic.com/answerbase

Oder Sie kontaktieren unser Support-Team per Telefon, E-Mail oder Live Chat unter:

### www.novationmusic.com/support